## RecoveryTools DJVU Migrator

The professional Migrator software to convert multiple DJVU files to different saving formats

Many users have a large volume of DJVU files which they look to convert to another saving format as per their needs. We have an automated software that provides to convert multiple DJVU files along with attachments to different saving formats like PDF, DOC, XLS, HTML, JPG, PNG and more. The tool creates a separate file for each DJVU file for users to manage and organize their data as convenient. The efficient tool is capable of batch converting DJVU files while preserving the original formatting of the file.

Visit the official page: <u>RecoveryTools DJVU Migrator</u>

Step 1: Download and Run the software on your P.C.

| D/VU Migrator v2.0 (Trial)                                                                                                    | <u>85</u> |                | × |
|----------------------------------------------------------------------------------------------------|-----------|----------------|---|
| DJVU Migrator<br>(c) Copyright 2018. RecoveryTools. All Rights Reserved.                                                                                     |           |                |   |
| Welcome Advance Settings About                                                                                                    |           |                |   |
| Convert DJVU Files to Various File Types                                                                                                    |           |                |   |
| <ol> <li>Click on "Select" button located on next screen and select the folde<br/>your DJVU (*.djvu) files and then click "Next".</li> </ol>                 | r which   | contain        | 5 |
| <ol> <li>If the selected folder contains sub-folders (or folders deeper in folder<br/>*.djvu files then whole folder hierarchy will be displayed.</li> </ol> | hierarch  | ny) with       |   |
| 3. Select required folders to convert.                                                                                                    |           |                |   |
| 4. Select Saving option and Choose desired saving location to proceed for                                                                                    | or conve  | rsion.         |   |
|                                                                                                    |           |                |   |
|                                                                                                    |           |                |   |
| ? Buy Now Activate License                                                                                                    |           | <u>N</u> ext > |   |

Step 2: Add DJVU Files or Folders to the software panel.

| DJVU Migrator v2.0 (Trial)                                                                             | <u>865</u> |        | × |
|----------------------------------------------------------------------------------------------------|------------|--------|---|
| DJVU Migrator<br>(c) Copyright 2018. RecoveryTools. All Rights Reserved.                               |            |        |   |
| Select File(s) Advance Settings About                                                                  |            |        |   |
| Select files or folder having (*.djvu) files :   Select Files   or   Select Folders     C:\Sample\djvu |            |        |   |
| ?     Buy Now                                                                                          |            | lext > |   |

Step 3: Choose the desired saving format to convert files.

| DJVU Migrator v2.0 (Trial) |                                                                       |                      | 225    | $  \mathbf{D}  $ | × |
|----------------------------|-----------------------------------------------------------------------|----------------------|--------|------------------|---|
| C Copyright 2018. Recov    | ר<br>eryTools: All Rights R<br>ettings About                          | eserved.             |        |                  |   |
| Select Saving Option :     | PDF<br>PDF                                                            | ~                    |        |                  |   |
| Destination Path :         | DOC<br>DOCX<br>XLS<br>HTML<br>JPG<br>GIF<br>BMP<br>PNG<br>TIFF<br>PSD | >\RECTOOLS_11-04-201 | 8 07-2 | 29               |   |
| ? Buy Now De A             | ctivate <u>L</u> icense                                               | < <u>P</u> revious   | C      | onver            | t |

Step 4: Set up Advanced Settings for the conversion.

| - D.I | ALC: NO | and the second second |      | and the second second |
|-------|---------|-----------------------|------|-----------------------|
| - 0   |         | Igrator               | V2.0 | (Triat)               |

| DJVU Migrator v2:0 (Trial)                                                                                                    | <u>20</u> | × |
|----------------------------------------------------------------------------------------------------|-----------|---|
| DJVU Migrator<br>(c) Copyright 2018. RecoveryTools. All Rights Reserved.                                                                                                    |           |   |
| Saving Options Advance Settings About                                                                                                    |           |   |
| <ul> <li>All pages</li> <li>Select a range of pages</li> <li>Start page 10      End page 300     Select multiple non-contiguous pages         (for example 12,2,36)</li> <li>Image Quality 72         (between 25 and 150)</li> </ul> |           |   |

**Step 5:** Finally, click the **Convert** button to save your files.

| DJVU Migrator v2.0 (Trial) |                                               | - 🗆 🗙        |
|----------------------------|-----------------------------------------------|--------------|
| COPyright 2018. Recov      | ) <b> `</b><br>eryTools. All Rights Reserved. |              |
| Saving Options Advance S   | ettings About                                 |              |
| Select Saving Option :     | PDF                                           |              |
| Destination Path :         | C:\Users\Fred\Desktop\RECTOOLS_11-04          | 4-2018 07-29 |
|                            | Advance Settings                              |              |
|                            |                                               |              |
|                            |                                               |              |
|                            |                                               |              |
| Away from the reach.dj     | vu : 2 Files Converted                        | -11          |
|                            |                                               |              |
| ? Buy Now PA               | tivate License < Previ                        | ous Stop     |
|                            |                                               |              |

Following the above steps, you can easily convert multiple DJVU files in bulk at once in no time. The converter software exports DJVU files with higher quality and 100% accurate results. Moreover, it offers advanced level of compression that reduces file size as a result. Download the professional software to smoothly convert your DJVU files.

## Conclusion

The professional software is specially developed to help users to migrate large volumes of DJVU files to their desired format easily and efficiently. It's a 100% safe and secured tool that guarantees user's data privacy while maintaining the original formatting of the data.